## 春日学生宿舎における認証ネットワークシステム接続手順

学生宿舎からキャンパス情報ネットワークシス テムを利用するためには、認証ネットワークシス テムに接続します。接続の際には、利用者を特定 するために認証が行われます。またパソコンの設 定がポリシーに準拠しているか検査を行います。

認証ネットワークシステムに接続できるパソコ ンは、Windows2000、XP、Vista となります。2008 年5月からは MacOS 10.4、Debian Sarge 3.1、 Debian Etch 4.0、Fedora Core 4 – Core 8 も利用 可能となります。また Java Runtime Environment のインストールが必要となります。

以下に Windows XP パソコンの IE6.0 を例に接 続の手順の概要を示します。

1. Web ブラウザを起動し、アドレスバーに認証 ページの URL を入力します。

そのURLは、 <u>学生宿舎からの接続</u>なら ば <u>https://auth2.cc.tsukuba.ac.jp/</u>となります。 (講義室等とは異なるので注意して下さい。) ※Vistaの場合、認証に用いるブラウザは管理者権 限で起動する必要があります。

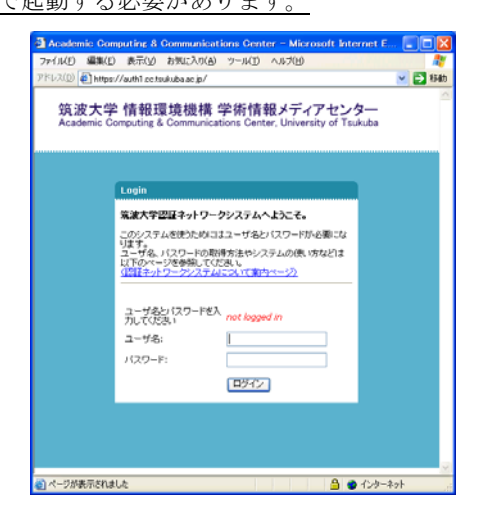

学術情報メディアセンター 2008 年 4 月 1 日

認証ページが表示されます。ユーザ名とパスワードを入力し、『ログイン』ボタンをクリックします。(※ID、パスワードは次のページを参照)
 認証が完了すると、ポリシーに準拠しているかの検査が実施されます。

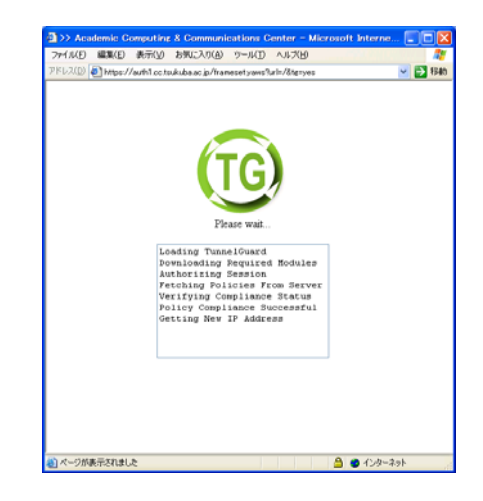

4.以下のページが表示され、検査が終了します。

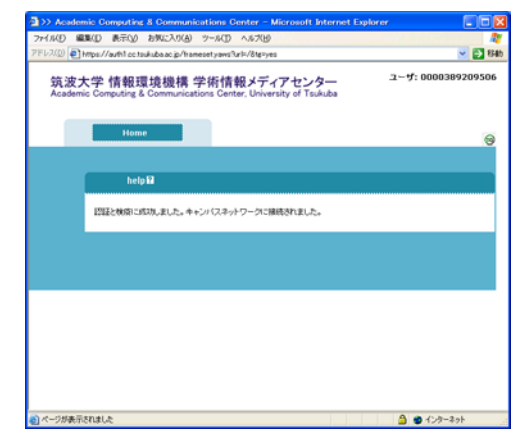

検査終了後はキャンパス情報ネットワークシス テムに接続可能です。

※認証を行ったブラウザはそのページを表示したままにしておいて下さい。閉じたりすると再度認証が必要になります。

<接続に失敗した場合>

(1) 認証ページが再び表示される場合、認証に失敗 しています。また、そのページに赤字でその原因 が記載されています。以下の点を確認して再度認 証手続きを行って下さい。

①ユーザ名を確認して下さい。筑波大学の学生 は統一認証システムのID(学生証の裏のバーコー ド下の13桁の数値)となります。新入生に対する IDとパスワード交付は入学式後のガイダンス時に 行われます。

②**ユーザ名及びパスワードは半角英数字で入力** し、大文字・小文字を区別して下さい。

③ユーザ名及びパスワードの期限が切れていな いことを確認して下さい。

④Java Runtime Environment (JRE)をインス トールしてあることを確認して下さい。

⑤Vistaの場合は、認証の際に用いるブラウザは 管理者権限で実行して下さい。

(2) 検査終了後、前頁とは異なる画面が表示される 場合、利用するパソコンがポリシーに準拠してい ない可能性があります。ポリシーに準拠させるに は、学術情報メディアセンターの認証ネットワー クページを参照してください(URL はこのページ の下に書いてあります)。

(2) 認証ページにアクセス出来ない場合、パソコンのLANの設定の問題がある場合か、ネットワークで障害が発生している場合となります。

 パソコンの LAN 設定では、DHCP サーバ による IP アドレス自動取得を行うように設定する 必要があります。

「スタート」ボタンから「コントロールパネル」 を選択し、次に「ネットワーク接続」をクリック します。情報コンセントによる接続の場合「ロー カルエリア接続」を選択し、右クリックにてメニ ューを表示させ、「プロパティ」をクリックします。 「IP アドレスを自動的に取得する」「DNS サーバ のアドレスを自動的に取得する」の双方にチェッ クを入れて「OK」ボタンをクリックします。

 Web ブラウザのプロキシサーバの設定を解 除する必要があります。

Internet Explorer では、メニューバーの「ツール (T)」から「インターネットオプション(O)」を選択、 「接続」タブから「ローカルエリアネットワーク (LAN)の設定」欄の「LAN の設定(L)」をクリッ クします。そして、チェックボックスにチェック が入っていないことを確認し、チェックが入って いる場合はチェックをはずし、「OK」をク リック します。

③ ネットワークの運用状況お知らせページ (以下の **QR** コードを参照)も確認して下さい。

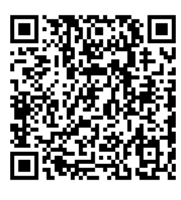

http://www.cc.tsukuba.ac.jp/network/op\_info.html

その他障害が発生している場合は学術情報
 メディアセンターへ連絡して下さい。

メール network-staff@cc.tsukuba.ac.jp

電話 029-853-2453 (平日 9 時から 12 時 15 分まで、 13 時 15 分から 17 時まで)

※2008年4月1日から5月11日までは下記の通り委託業者が接続方法の相談を行います。
時間:月~金 17時から20時まで 土日祝 10時から18時まで
電話 029-858-7963 (中央通信システム社)
場所 平砂学生宿舎3号棟1階

認証ネットワークシステムの利用方法等は Web ページにて案内をしております。そちらもご参照下さい。 http://www.cc.tsukuba.ac.jp/netwerk/access/authentication.html

## OS が Vista の場合

## web ブラウザを管理者権限で起動する方法

★ クイック起動にある Web ブラウザのアイコンを右クリックし、"管理者として実行"を選択してください.

または、「スタートメニュー」--「すべてのプログラム」の中にある web ブ ラウザ を右クリックして同様に起動してください.

ここでいう管理者権限とは、PC へのログイン時のアカウントが admin 権限ということではなく、web ブラウザ自体を起動する際の権限のことです.

|  | <b>開く(O)</b><br>ファイルの場所を開く(I)       |
|--|-------------------------------------|
|  | 管理者として実行(A)                         |
|  | [スタート] メニューにアイコンを追加(I)<br>クイック起動に追加 |
|  | 以前のバージョンの復元(V)                      |
|  | 送る(N) ・                             |
|  | 切り取り(T)<br>コピー(C)                   |
|  | ショートカットの作成(S)<br>削除(D)<br>名前の変更(M)  |
|  | プロパティ(R)                            |